## ◆申請方法例(省エネ家電を購入しよう!)

冷蔵庫に物を詰めすぎません。

野菜の下ごしらえに電子レンジを活用します。

- 「ちばシティポイントアプリ」をダウンロードし、ちばシティポイントに登録 【URL】https://chibacitypoint.jp/
  ※既に登録済みの方は不要です。
- 2 市ホームページ上の、「①『ゼロカーボンアクション』」を選択し、ちば電子申請サー ビスから該当する項目をチェックして申請

[URL] https://www.city.chiba.jp/kankyo/kankyohozen/datsutanso/ eco-challenge.html

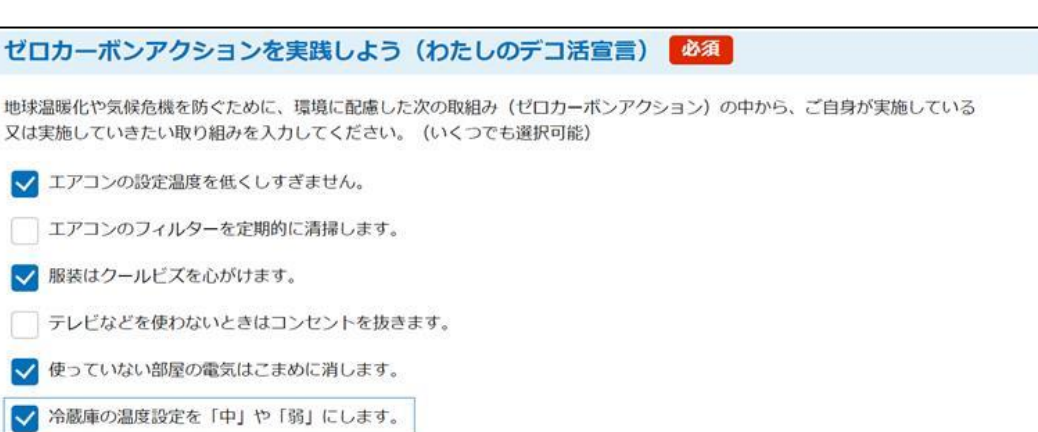

3 市ホームページ上の、「⑨『省エネ家電』」を選択し、購入した家電等のレシート画像 を添付して申請

| エコチャレンジ1の申請についてを選択してください。                                            |
|----------------------------------------------------------------------|
| エコチャレンジ1の申請がされていないと、ポイント付与の対象外になる場合がありますので、ご注意ください。                  |
| ✔ エコチャレンジ1を申請しました。                                                   |
|                                                                      |
| 崩入したレンード寺の画像の地域                                                      |
| 購入したレシート等の画像を添付してください。<br>※購入店舗名、購入日、購入金額、購入製品型番が記載されているものを添付してください。 |
| ファイルの選択ファイルが選択されていません                                                |
| 削除                                                                   |

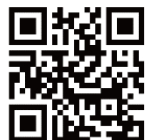

別紙